# **LightDB Distributed Guide**

发布 22.4

## LightDB

2023年01月18日

## 目录:

| 1 | 前言                                                                                              | 2                           |
|---|-------------------------------------------------------------------------------------------------|-----------------------------|
| 2 | 环境基本信息                                                                                          | 2                           |
| 3 | 安装分布式节点         3.1 安装单机版数据库         3.2 启用分布式插件         3.3 LightDB 免密配置                       | <b>2</b><br>2<br>2<br>3     |
| 4 | 1CN 和 2DN 的分布式部署         4.1 部署分布式节点         4.2 添加分布式节点         4.3 分布式测试                      | <b>4</b><br>4<br>5          |
| 5 | DN 节点扩容         5.1 部署分布式节点         5.2 添加分布式节点         5.3 重新分布数据                              | <b>6</b><br>7<br>7<br>7     |
| 6 | CN 节点扩容和高可用部署         6.1 部署主节点         6.2 部署备节点         6.3 CN 备节点介绍                          | <b>8</b><br>8<br>9<br>10    |
| 7 | DN 节点高可用介绍                                                                                      | 11                          |
| 8 | DN 节点高可用异常及处理         8.1 手工恢复                                                                  | <b>11</b><br>12<br>13       |
| 9 | Patroni 高可用部署方法           9.1 部署 etcd           9.2 部署 Patroni 主节点           9.3 部署 Patroni 备节点 | <b>13</b><br>14<br>14<br>15 |

## 1 前言

本文提供了手工搭建分布式的步骤及方法,以便自动化程序开发者及客户使用参考。

## 2 环境基本信息

本次测试环境为如下8台机器:

172.16.0.11 172.16.0.12 172.16.0.13 172.16.0.14 172.16.0.15 172.16.0.16 172.16.0.17 172.16.0.18

为了描述方便,后面指定具体哪台机器时,仅用 ip 地址末段 11,12..18 来指代。

#### 3 安装分布式节点

#### 3.1 安装单机版数据库

首先获取 LightDB 22.4 版本的安装包, 解压后, 参考 LightDB 安装手册, 在每台机器上安装一个单机版 实例。

为了便于操作,安装程序会在 ~/.bashrc 中写入 LightDB 相关的环境变量,可以重新登录一下 shell,或者 执行 source ~/.bashrc 使得环境变量生效。

我们演示环境把数据库实例安装在 /data/lightdb 目录下,您在具体操作时可以安装到其他目录下,只要 lightdb 用户有对应目录的权限即可。

安装完成后,可以查看 LTHOME 和 LTDATA 环境变量确定实际安装目录和实例目录:

```
[lightdb@0b3770c2d30a ~]$ echo $LTHOME
/data/lightdb/lightdb-x/13.8-22.4
[lightdb@0b3770c2d30a ~]$ echo $LTDATA
/data/lightdb/lightdb-x/13.8-22.4/data/defaultCluster/
```

#### 3.2 启用分布式插件

LightDB 分布式功能是在 canopy 插件中实现的,在单机版环境中是没有启用 canopy 插件,需要在每台机器上 手工启用一下。

首先编辑 \$LTDATA/lightdb.conf 文件, 修改 GUC 参数 shared\_preload\_libraries, 在参数最开 头加上 canopy。

例如:

```
# 原始值
shared_preload_libraries='lt_stat_statements,lt_stat_activity,lt_prewarm,lt_cron,lt_
→hint_plan,lt_show_plans'
```

# 修改后(注意要在开头加canopy, 不能加在其他位置) shared\_preload\_libraries='canopy,lt\_stat\_statements,lt\_stat\_activity,lt\_prewarm,lt\_ →cron,lt\_hint\_plan,lt\_show\_plans'

添加完成后,重启一下数据库让参数生效:lt\_ctl restart。

使用 ltsql 工具登录数据库, 创建测试数据库 test1 和 canopy 插件。

```
[lightdb@0b3770c2d30a ~]$ ltsql
ltsql (13.8-22.4)
Type "help" for help.
# 注: 创建test1库用于测试
lightdb@postgres=# CREATE DATABASE test1;
NOTICE: Canopy partially supports CREATE DATABASE for distributed databases
DETAIL: Canopy does not propagate CREATE DATABASE command to workers
HINT: You can manually create a database and its extensions on workers.
CREATE DATABASE
# 注: 切换到刚创建的test1库中, (后续可以使用ltsql -d test1直接登录到test1库中)
lightdb@postgres=# \c test1
You are now connected to database "test1" as user "lightdb".
# 注: 创建canopy插件
lightdb@test1=# CREATE EXTENSION canopy;
CREATE EXTENSION
```

此时插件就创建成功,需要注意的是插件是和数据库关联的,我们演示环境是在 test1 库中,您也可以在 其他库中做。

#### 3.3 LightDB 免密配置

因为需要在多个节点中相互调用,以执行分布式执行计划。所以我们指定所有节点机器之间相互登录数据库 都是免密的,配置方法如下:

编辑文件: \$LTDATA/lt\_hba.conf 添加如下配置项:

| host | all         | all | 172.16.0.1/24 | trust |
|------|-------------|-----|---------------|-------|
| host | replication | all | 172.16.0.1/24 | trust |

上面配置项的含义就是所有 172.16.0 网段的客户端都可以免密登录数据库。

编辑完成后,调用 lt\_ctl reload 重新加载一下配置文件让配置生效 (无需重启数据库)。

## 4 1CN 和 2DN 的分布式部署

基于 LightDB 单机版在 3 台机器上搭建一个由 1CN 和 2DN 组成的分布式集群。LightDB 的安装程序是支持 这种部署方式的 (多机单实例部署方式),这里为了演示部署细节,采用基于单机版 LightDB 的基础上部署。

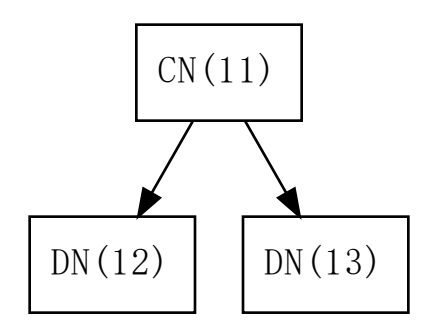

#### 4.1 部署分布式节点

参考章节: 安装分布式节点,在11,12,13 三台机器上各部署分布式节点。

#### 4.2 添加分布式节点

我们在 11(CN) 机器上登录数据库, 添加两个 DN 节点:

```
[lightdb@0b3770c2d30a defaultCluster]$ ltsql -d test1
ltsql (13.8-22.4)
Type "help" for help.
lightdb@test1=# SELECT canopy_add_node('172.16.0.12', 5432);
canopy_add_node
_____
             2
(1 row)
lightdb@test1=# SELECT canopy_add_node('172.16.0.13', 5432);
canopy_add_node
_____
             3
(1 row)
lightdb@test1=# SELECT canopy_set_coordinator_host('172.16.0.11', 5432);
canopy_set_coordinator_host
_____
(1 row)
```

这样就形成了以11为CN节点,12和13为DN节点的分布式架构。

我们可以查询 pg\_dist\_node 表获取节点信息:

```
lightdb@test1=# select * from pg_dist_node;
nodeid | groupid | nodename | nodeport | noderack | hasmetadata | isactive |_
→noderole | nodecluster | metadatasynced | shouldhaveshards
_____+
2 | 2 | 172.16.0.12 | 5432 | default | t
                                                         | t
                                                                    _ _
→primary | default | t
                                 | t

    3 |
    3 |
    172.16.0.13 |
    5432 | default | t
    | t

    cimary | default | t
    | t
    | t

    5 |
    0 | 172.16.0.11 |
    5432 | default | t
    | t

                                                                    ____
→primary | default | t
                                                                    _
→primary | default | t
                                  | f
(3 rows)
```

#### 4.3 分布式测试

我们创建一个分布式表简单测试一下

```
# 创建一个普通本地表
lightdb@test1=# create table test_table(id int primary key, name text);
CREATE TABLE
# 插入10w条测试数据
lightdb@test1=# insert into test_table select v, v // 'name' from generate_series(1,
→100000) as v;
INSERT 0 100000
# 把普通表改为分布式表
lightdb@test1=# select create_distributed_table('test_table', 'id');
NOTICE: Copying data from local table...
NOTICE: copying the data has completed
DETAIL: The local data in the table is no longer visible, but is still on disk.
HINT: To remove the local data, run: SELECT truncate_local_data_after_distributing_
→table($$public.test_table$)
create_distributed_table
```

(1 row)

此时我们成功创建了一个分布式表,我们在做查询操作时,会走分布式执行计划:

我们可以通过 canopy\_tables 查看分布式表信息:

| lightdb@test1=# sele | eci | t * from canopy_tables; |  |  |  |
|----------------------|-----|-------------------------|--|--|--|
| -[ RECORD 1 ]+       |     |                         |  |  |  |
| table_name           |     | test_table              |  |  |  |
| canopy_table_type    |     | distributed             |  |  |  |
| distribution_column  |     | id                      |  |  |  |
| colocation_id        |     | 2                       |  |  |  |
| table_size           |     | 7488 kB                 |  |  |  |
| shard_count          |     | 32                      |  |  |  |
| table_owner          |     | lightdb                 |  |  |  |
| access_method        |     | heap                    |  |  |  |
|                      |     |                         |  |  |  |

我们通过 canopy\_shards 表查看表数据的分布情况:

| lightdb@test1<br><i>⇔shards;</i> | =# select | table_name, shardid, shard_name, nodename, nodeport from canopy_ |             |          |  |
|----------------------------------|-----------|------------------------------------------------------------------|-------------|----------|--|
| table_name                       | shardid   | shard_name                                                       | nodename    | nodeport |  |
| test_table                       | 102040    | test_table_102040                                                | 172.16.0.12 | 5432     |  |
| test_table                       | 102041    | test_table_102041                                                | 172.16.0.13 | 5432     |  |
| test_table                       | 102042    | test_table_102042                                                | 172.16.0.12 | 5432     |  |
| test_table                       | 102043    | test_table_102043                                                | 172.16.0.13 | 5432     |  |
| •••                              |           |                                                                  |             |          |  |
| test_table                       | 102068    | test_table_102068                                                | 172.16.0.12 | 5432     |  |
| test_table                       | 102069    | test_table_102069                                                | 172.16.0.13 | 5432     |  |
| test_table                       | 102070    | test_table_102070                                                | 172.16.0.12 | 5432     |  |
| test_table  <br>(32 rows)        | 102071    | test_table_102071                                                | 172.16.0.13 | 5432     |  |

我们可以看到数据分片分布在 12,13 两台机器上。

## 5 DN 节点扩容

我们把前面部署的1CN/2DN架构添加1个DN节点扩展为1CN/3DN架构。

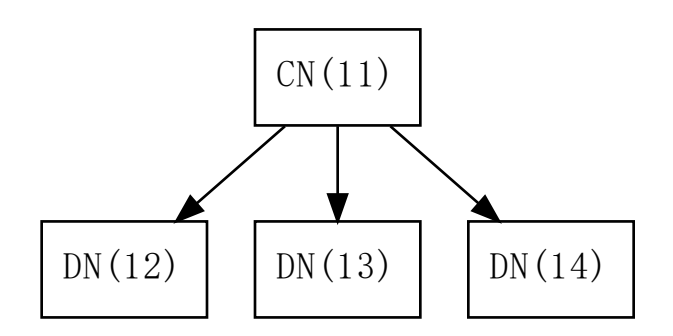

#### 5.1 部署分布式节点

在 14 机器上部署分布式节点 (参考章节: 安装分布式节点)。

#### 5.2 添加分布式节点

在 11(CN) 上执行 SQL 添加 DN 节点:

```
lightdb@test1=# SELECT canopy_add_node('172.16.0.14', 5432);
canopy_add_node
________6
```

(1 row)

#### 5.3 重新分布数据

添加新的 DN 节点后,已有的分布式表是不会自动扩展到新节点的。新创建的分布式表可以自动分布式到 14 节点。如果已有的分布式表确实需要调整,则需要执行 rebalance\_table\_shards 操作,本操作需要依赖 GUC 参数 wal\_level 调整。

```
lightdb@test1=# SELECT rebalance_table_shards('test_table');
NOTICE: Moving shard 102041 from 172.16.0.13:5432 to 172.16.0.14:5432 ...
ERROR: ERROR: logical decoding requires wal_level >= logical
CONTEXT: while executing command on 172.16.0.13:5432
while executing command on localhost:5432
```

wal\_level 参数调整方法可以参考章节启用分布式插件 中的 shared\_preload\_libraries 参数修改方法,把 wal\_level 修改为 wal\_level=logical。

修改后,可以重新执行分片操作:

```
lightdb@test1=# SELECT rebalance_table_shards('test_table');
NOTICE: Moving shard 102041 from 172.16.0.13:5432 to 172.16.0.14:5432 ...
NOTICE: Moving shard 102040 from 172.16.0.12:5432 to 172.16.0.14:5432 ...
NOTICE: Moving shard 102043 from 172.16.0.13:5432 to 172.16.0.14:5432 ...
NOTICE: Moving shard 102042 from 172.16.0.12:5432 to 172.16.0.14:5432 ...
NOTICE: Moving shard 102045 from 172.16.0.13:5432 to 172.16.0.14:5432 ...
NOTICE: Moving shard 102044 from 172.16.0.12:5432 to 172.16.0.14:5432 ...
NOTICE: Moving shard 102047 from 172.16.0.13:5432 to 172.16.0.14:5432 ...
NOTICE: Moving shard 102046 from 172.16.0.12:5432 to 172.16.0.14:5432 ...
NOTICE: Moving shard 102046 from 172.16.0.12:5432 to 172.16.0.14:5432 ...
NOTICE: Moving shard 102048 from 172.16.0.13:5432 to 172.16.0.14:5432 ...
NOTICE: Moving shard 102048 from 172.16.0.12:5432 to 172.16.0.14:5432 ...
NOTICE: Moving shard 102048 from 172.16.0.12:5432 to 172.16.0.14:5432 ...
NOTICE: Moving shard 102048 from 172.16.0.12:5432 to 172.16.0.14:5432 ...
NOTICE: Moving shard 102048 from 172.16.0.12:5432 to 172.16.0.14:5432 ...
NOTICE: Moving shard 102048 from 172.16.0.12:5432 to 172.16.0.14:5432 ...
NOTICE: Moving shard 102048 from 172.16.0.12:5432 to 172.16.0.14:5432 ...
```

重新分片后,可以再次查看 canopy\_shards 表查看分布情况,可以看到部分分片已经分布到 14 节点上:

| lightdb@test1 | =# select | table_name, shardid, | shard_name,node | ename,nodeport | from canopy_ |
|---------------|-----------|----------------------|-----------------|----------------|--------------|
| ⇔shards;      |           |                      |                 |                |              |
| table_name    | shardid   | shard_name           | nodename        | nodeport       |              |
| +             | +         | +                    | +               | +              |              |
| test_table    | 102040    | test_table_102040    | 172.16.0.14     | 5432           |              |

```
test_table | 102041 | test_table_102041 | 172.16.0.14 | 5432
...
test_table | 102070 | test_table_102070 | 172.16.0.12 | 5432
test_table | 102071 | test_table_102071 | 172.16.0.13 | 5432
(32 rows)
```

## 6 CN 节点扩容和高可用部署

LightDB 分布式的 CN 节点和 DN 节点都支持高可用部署形式,以获得更好的可靠性和性能。

在这种架构下,每个节点都是一个小的高可用集群。

在本节中,我们以11节点添加一个备机15为例讲解如何搭建一主一备高可用集群(基于 ltcluster),并且让我们分布式环境形成如下两个 CN 的结构:

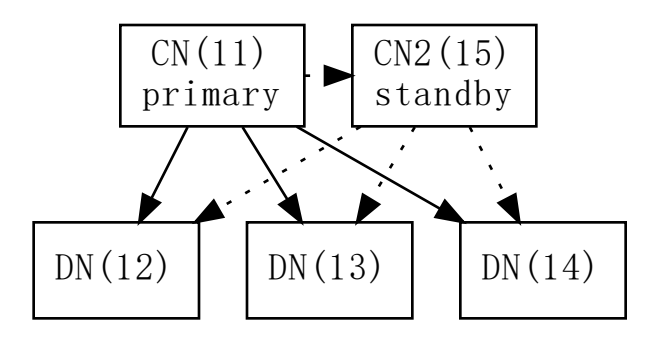

如果您使用 Patroni 可以参考章节 (Patroni 高可用部署方法)的方法来部署高可用。

#### 6.1 部署主节点

我们先给11节点注册为 ltcluster 的主节点,纳入 ltcluster 的管理。

在11上创建配置文件 \${LTHOME}/etc/ltcluster/ltcluster.conf:

```
cat>${LTHOME}/etc/ltcluster/ltcluster.conf<<EOF
node_id=11
node_name='cn-11'
conninfo='host=172.16.0.11 port=5432 user=ltcluster dbname=ltcluster connect_timeout=2
...
data_directory='${LTDATA}'
pg_bindir='${LTHOME}/bin'
failover='automatic'
log_level=INFO
log_facility=STDERR
log_file='${LTHOME}/etc/ltcluster/ltcluster.log'
shutdown_check_timeout=1800</pre>
```

在 11 数据库上创建 ltcluster 的专用数据库和用户:

```
ltsql -c "CREATE ROLE ltcluster SUPERUSER PASSWORD 'ltcluster' login;"
ltsql -c "CREATE DATABASE ltcluster OWNER ltcluster;"
```

修改 shared\_preload\_libraries 参数, 添加 ltcluster``配置项(参考章 节:ref:`enable\_distributed`),注意 canopy 有顺序要求,要在最前面,ltcluster 添 加在 canopy 后面即可。添加后使用 ``lt\_ctl restart 重启数据库让配置生效。

把 11 数据库注册为 ltcluster 主节点:

```
ltcluster primary register -f ${LTHOME}/etc/ltcluster/ltcluster.conf -F
```

启动 ltclusterd 守护进程:

```
ltclusterd -d \
   -f ${LTHOME}/etc/ltcluster/ltcluster.conf \
   -p ${LTHOME}/etc/ltcluster/ltcluster.pid
```

通过如下命令可以查看 ltcluster 集群状态,此时只有一个节点

#### 6.2 部署备节点

在15机器上部署单机版,准备作为11节点的备机(参考章节:安装单机版数据库)。

在15上创建配置文件 \${LTHOME}/etc/ltcluster/ltcluster.conf:

```
cat>${LTHOME}/etc/ltcluster/ltcluster.conf<<EOF
node_id=15
node_name='cn-15'
conninfo='host=172.16.0.15 port=5432 user=ltcluster dbname=ltcluster connect_timeout=2
'
'
data_directory='${LTDATA}'
pg_bindir='${LTHOME}/bin'
failover='automatic'
log_level=INFO
log_facility=STDERR
log_file='${LTHOME}/etc/ltcluster/ltcluster.log'
shutdown_check_timeout=1800
use_replication_slots=true</pre>
```

执行 lt\_ct1 stop 停止数据库,因为 15 节点是作为 11 节点的备机,所以需要停机从 11 节点拷贝实例数 据库。

```
# 注意,这一步需要从11上拷贝完整的实例数据到15,
# 如果数据库已经有较多数据库,拷贝耗时会较久。
ltcluster -h 172.16.0.11 -p 5432 \
   -U ltcluster -d ltcluster \
   --log-level=DEBUG --verbose \
   -f ${LTHOME}/etc/ltcluster/ltcluster.conf standby clone -F
```

执行 lt\_ctl start 启动数据库。

执行下面命令把 ltcluster 注册为 standby

ltcluster -f \${LTHOME}/etc/ltcluster/ltcluster.conf standby register

启动 ltclusterd 守护进程:

```
ltclusterd -d \
   -f ${LTHOME}/etc/ltcluster/ltcluster.conf \
   -p ${LTHOME}/etc/ltcluster/ltcluster.pid
```

此时查看集群状态, CN 节点的一主一备已经部署完成。

#### 6.3 CN 备节点介绍

默认情况下,在15上可以执行只读操作。

```
lightdb@test1=# select count(*) from test_table;
count
-------
100000
(1 row)
lightdb@test1=# update test_table set name='abc' where id = 1;
ERROR: writing to worker nodes is not currently allowed
DETAIL: the database is read-only
```

在 LightDB 高可用的备机中,因为所有数据前部来源于流复制,所以在备机是不能直接支持写操作的。但在分布式环境中,DML 操作是分发到 DN 节点执行的,所以 CN 备节点在启用 canopy.writable\_standby\_coordinator 选项后,可以在 15 上执行分布式表的 DML 操作。

```
lightdb@test1=# set canopy.writable_standby_coordinator=on;
SET
lightdb@test1=# update test_table set name='abc' where id = 1;
UPDATE 1
# DDL操作依然不支持
lightdb@test1=# create table test_table2(id int primary key);
RROR: cannot execute CREATE TABLE in a read-only transaction
```

## 7 DN 节点高可用介绍

参考章节 (*CN* 节点扩容和高可用部署),同样可以为 DN 节点添加备机,本节不再讲述部署细节。假设已经为 DN 节点 12 添加一个备节点 16,形成如下架构:

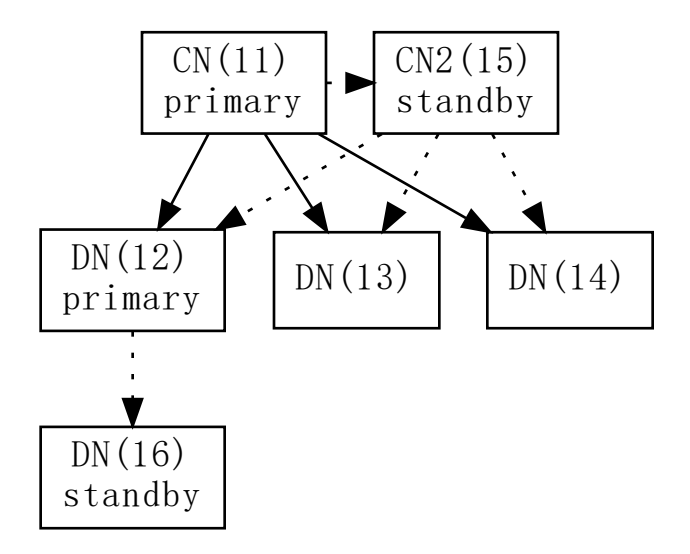

## 8 DN 节点高可用异常及处理

下面我们主动停止 12 的数据库,等会儿后,在 16 上可以查看 12 和 16 高可用集群状态:

| 12   cn-12   primary   - failed   ?<br>16   cn-16   primary   * running              | n/a<br>  running | n/a   n/a<br>  1161   no | n/a<br>  n/a |  |  |
|--------------------------------------------------------------------------------------|------------------|--------------------------|--------------|--|--|
| WARNING: following issues were detected - unable to connect to node "cn-12" (ID: 12) |                  |                          |              |  |  |
| HINT: execute withverbose option to see                                              | connection er:   | ror messages             |              |  |  |

此时 16 已经提升为 primary。

此时虽然备机已经通过 ltclusterd 守护进程自动提升为主,但是分布式集群中的节点数据仍然指向 12 节点。 所以执行 SQL 还是会失败。

lightdb@test1=# select count(\*) from test\_table; ERROR: connection to the remote node 172.16.0.12:5432 failed with the following\_ ⇔error: could not connect to server: Connection refused Is the server running on host "172.16.0.12" and accepting TCP/IP connections on port 5432?

#### 8.1 手工恢复

我们在 11(CN) 上把 12 节点的元数据改成指向 16 节点 (pg\_dist\_node 表)。

```
# 查询pg_dist_node得到12节点的nodeid为2
lightdb@test1=# select * from pg_dist_node;
nodeid | groupid | nodename | nodeport | noderack | hasmetadata | isactive |_

→noderole | nodecluster | metadatasynced | shouldhaveshards

     2 | 2 | 172.16.0.12 | 5432 | default | t | t

→ primary | default | t | t

3 | 3 | 172.16.0.13 | 5432 | default | t | t
                                                                    ____
                                                                    ____
→primary | default | t
                                  | t
         | default | t | t
0 | 172.16.0.11 | 5432 | default | t
| default | t | f
                                                          | t
   5 |
                                                                    _ _
→primary | default | t
                                  | f
         5 | 172.16.0.14 | 5432 | default | t
                                                          | t
                                                                    - I --
   6 |
→primary | default | t
                                  | t
(4 rows)
# 修改nodeid=2的节点数据库地址为: 172.16.0.16:5432
lightdb@test1=# select canopy_update_node(2, '172.16.0.16', 5432);
canopy_update_node
(1 row)
# 此时再次查询分布式表,已经可以查询成功。
lightdb@test1=# select count(*) from test_table;
count
100000
(1 row)
```

#### 8.2 自动恢复

根据前面分析,高可用 failover 后,只需要调用 canopy\_update\_node 更新一下元数据就可以了。我们可以通过手工或者高可用管理工具完成这个操作。

LightDB 提供了 canopy\_ha\_monitor.sh 用于监控 DN 节点的 failover 事件。这个脚本部署在 CN 上,如果有多个 CN,在每个 CN 上面部署一个。

在启动此脚本前,需要修改脚本配置,打开脚本 \${LTHOME}/bin/canopy\_ha\_monitor.sh,修改如下 参数:

#!/bin/bash

```
# ----- config start ------
# 分布式数据库名称(在此数据库中必须创建)
readonly DATABASE_NAME=postgres
# 数据库用户名
readonly DATABASE_USER=lightdb
# CN节点的数据库ip地址和端口号,如果有多个CN,则配置本机CN就可以了
readonly CN_CONNECT_INFO="172.16.0.19:61001"
declare -A DN_HA_MAP
# DN: primary => standby
# 所有DN的高可用关联信息,前面是主,后面是备
DN_HA_MAP=(
    ["172.16.0.18:61001"]="172.16.0.18:61002"
    ["172.16.0.17:61001"]="172.16.0.17:61002"
)
# ----- config end ------
```

运行脚本后,会连接 CN 节点数据库,获取所有 DN 节点信息,并检测数据库工作是否正常。

如果有异常,则检测对应 DN 节点的备库是否工作正常,是否已经切换为主模式,如果备库已经切换为主模式,则调用 canopy\_update\_node 函数在 CN 节点上修改对应节点的地址为备库的地址。这样分布式数据库就可以正常使用。

#### 9 Patroni 高可用部署方法

因为每个节点的高可用集群是独立的,所以我们前面部署的基础上,增加一个17节点作为13节点的备机, 让13和17两个节点组成 Patroni 高可用集群,以演示高可用的部署方法。最终架构如下所示:

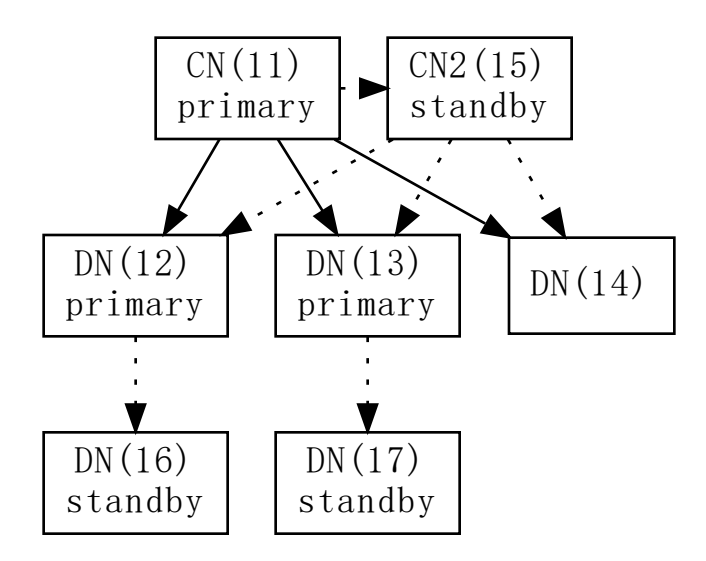

#### 9.1 部署 etcd

Patroni 需要依赖 ETCD,我们在 18 机器上部署一个单机版的 ETCD,在正式环境需要部署 ETCD 集群。 获取 etcd 的 release 包后,解压就可以使用。本文测试版本为: etcd-v3.4.23-linux-amd64

```
etcd --name 'etcd18' \
    --data-dir '/data/etcd' \
    --listen-client-urls 'http://0.0.0.0:2379' \
    --advertise-client-urls 'http://172.16.0.18:2379' \
    --listen-peer-urls 'http://0.0.0.0:2380' \
    --initial-advertise-peer-urls 'http://0.0.0.0:2380' \
    --enable-v2=true
```

#### 9.2 部署 Patroni 主节点

获取 LightDB 的 Patroni 安装包 (patroni-2.1.3-lightdb),在13 机器上解压。

因为 Patroni 是基于 Python 开发,所以需要先有 Python3 环境,然后安装如下依赖:

```
# 先进入 patroni-2.1.3-lightdb 目录
pip3 install --user -U pip setuptools
pip3 install --user -r requirements.txt
pip3 install --user psycopg
```

进入 patroni-2.1.3-lightdb 目录,修改配置文件 lightdb0.yml:

```
# 集群名称
scope: cluster13
```

```
#节点名称
name: lightdb13
# etcd配置段中添加hosts
hosts:
- 172.16.0.18:2379
# postgresql配置段
# 修改listen,设置为机器A上实例的监听端口和IP
listen: 127.0.0.1,172.16.0.13:5432
connect_addr: 172.16.0.13:5432
# 修改data_dir,同前文安装时一致
data_dir: /data/lightdb/lightdb-x/13.8-22.4/data/defaultCluster
# 修改superuser用户名密码,同前文安装时保持一致,例如:
superuser:
    username: lightdb
    password: lightdb123
```

登录数据库,创建 Patroni 需要的用户,如果您用其他的用户名和密码,需要对应修改 lightdb0.yml 配置 文件。

```
CREATE USER replicator WITH replication encrypted password 'rep-pass'; CREATE USER rewind_user WITH encrypted password 'rewind_password';
```

启动 patroni

```
./patroni.py lightdb0.yml
```

此时可以通过 patronictl.py 工具查看集群状态,此时显示仅有一个 Role 为 Leader 的节点:

```
[lightdb@1e631f45d1f0 patroni-2.1.3-lightdb]$ ./patronictl.py -c ./lightdb0.yml list
+-----+
| Member | Host | Role | State | TL | Lag in MB | Pending restart |
+ Cluster: cluster13 (7188356765573697849) --+---+
| lightdb13 | 172.16.0.13 | Leader | running | 2 | | * |
+-----+
```

#### 9.3 部署 Patroni 备节点

在备节点 17上,同样参考章节(部署 Patroni 主节点),修改 lightdb0.yml

进入 patroni-2.1.3-lightdb 目录,修改配置文件 lightdb0.yml:

```
# 集群名称
scope: cluster13
#节点名称
name: lightdb17
# etcd配置段中添加hosts
hosts:
- 172.16.0.18:2379
# postgresql配置段
# 修改listen,设置为机器A上实例的监听端口和IP
```

```
listen: 127.0.0.1,172.16.0.17:5432
connect_addr: 172.16.0.17:5432
# 修改data_dir, 同前文安装时一致
data_dir: /data/lightdb/lightdb-x/13.8-22.4/data/defaultCluster
# 修改superuser用户名密码, 同前文安装时保持一致,例如:
superuser:
    username: lightdb
    password: lightdb123
```

启动 patroni

./patroni.py lightdb0.yml

因为 cluster13 集群已经有主节点,所以 17 节点自动工作在备机模式。

此时通过 patronictl.py 工具查看集群状态,可以看到 patroni 集群有两个节点组成。

```
[lightdb@1e631f45d1f0 patroni-2.1.3-lightdb]$ ./patronictl.py -c ./lightdb0.yml list
+-----+
| Member | Host | Role | State | TL | Lag in MB | Pending restart |
+ Cluster: cluster13 (7188356765573697849) --+---+
| lightdb13 | 172.16.0.13 | Leader | running | 4 | | | * |
| lightdb17 | 172.16.0.17 | Replica | running | 4 | 0 | * |
```